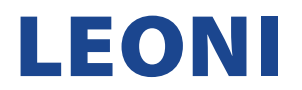

## ANLEITUNG ZUR REGISTRIERUNG EINES BESTEHENDEN LIEFERANTENKONTOS

1. Nachdem Sie eine E-Mail erhalten haben, klicken Sie auf den Link "Click here", um auf SAP Ariba zuzugreifen.

| to me - | u+leoni-1.Doc1224893235@eusmtp.anba.com>                                                                                                    |
|---------|----------------------------------------------------------------------------------------------------|
|         | LEONI AG - TEST                                                                                                    |
|         | Register as a supplier with LEONI AG - TEST                                                                                                    |
|         | Hello!                                                                                                    |
|         | anjansayana has invited you to register to become a supplier with LEONI AG -<br>TEST. Start by creating an account with Ariba Network. It's free.                                                                                          |
|         | LEONI AG - TEST uses Ariba Network to manage its sourcing and procurement<br>activities and to collaborate with suppliers. If testsupplierleoni2023 already has<br>an account with Ariba Network, sign in with your username and password. |
|         | Click Here to create account now                                                                                                    |
|         | You are receiving this email because your customer, LEONI AG - TEST, has identified you as the appropriate<br>contact for this correspondence. If you are not the correct contact, please contact LEONI AG - TEST.                         |
|         | Offices   Data Policy   Contact Us   Customer Support                                                                                                    |
|         | Powered by SAP Ariba                                                                                                    |

 Wenn Sie in der SAP-Ariba-Benachrichtigungs-E-Mail auf den Link "Click here" klicken, werden Sie zu Ihrem Internetbrowser weitergeleitet, der die SAP-Ariba-Hauptseite öffnet, um ein neues Lieferantenkonto zu erstellen. Da Sie aber bereits ein SAP-Ariba-Konto für Lieferanten haben, klicken Sie auf die Schaltfläche "Log in".

| Have a question? Click here to see a Quick Start guide.                                                              |         |
|----------------------------------------------------------------------------------------------------|---------|
| sign up as a supplier with <b>LEONI AG - TEST</b> on SAP Ariba.                                                      |         |
| EONI AG - TEST uses SAP Ariba to manage procurement activities.                                                      |         |
| Create an SAP Ariba supplier account and manage your response to procurement activities required by LEONI AG - TEST. | Sign up |
| Iready have an account?                                                                                              |         |

HINWEIS: Wenn Sie KEIN SAP-Ariba-Konto für Lieferanten haben, klicken Sie auf "Sign up" und machen Sie sich mit der Anleitung zur Registrierung für neue Lieferantenkonten vertraut.

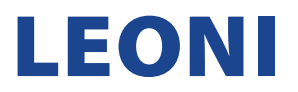

3. Da Sie bereits ein SAP-Ariba-Konto für Lieferanten haben, klicken Sie auf die Schaltfläche "Log in".

HINWEIS: Wenn Sie ein SAP-Ariba-Lieferantenkonto haben, aber Ihren Benutzernamen oder Ihr Kennwort vergessen haben, verwenden Sie die Optionen "Forgot Username or Password".

| SAP Ariba 🎊                          |   |
|--------------------------------------|---|
| Supplier Login                       |   |
| User Name                            | 栄 |
| Password                             | 栄 |
| Login<br>Forgot Username or Password |   |

4. Glückwunsch! Sie sind jetzt eingeloggt. Ihre Startseite sollte wie folgt aussehen.

| SAP  | Business Network - Stand | dard Account Get enterprise account TEST M | NODE               |                                                                         |                    | <b>9</b> ® |  |
|------|--------------------------|--------------------------------------------|--------------------|-------------------------------------------------------------------------|--------------------|------------|--|
| Home | Enablement Workbench     |                                            | Create 🗸 🕴 🚥       |                                                                         |                    |            |  |
|      |                          | Overview Getting started®                  |                    |                                                                         |                    | 1          |  |
|      | M                        | My widgets 4% Customize                    |                    |                                                                         |                    |            |  |
|      | 1                        | Download app                               | Company profile    | My leads                                                                | Shipment tracking  |            |  |
|      |                          | We are now mobile.                         | Complete profile → | You have no open leads matching your<br>company profile. View all leads | Purchase order no. |            |  |